## Инструкция

## по проверке электронной подписи инсталляционного файла компонента системы КТБ-Онлайн и контролю его целостности

## I. Проверка электронной подписи

В качестве дополнительной защиты от фишинга АО «Кубаньторгбанк» рекомендует проверить электронную подпись инсталляционного файла компонента системы КТБ-Онлайн (для Windows OS). Для проверки подлинности достаточно посмотреть на наличие электронной подписи у загруженного инсталляционного файла.

Порядок действий:

1. Скачайте инсталляционный файл компонента системы КТБ-Онлайн с официального сайта АО «Кубаньторгбанк: <u>http://bktb.ru/%d0%b2%d1%85%d0%be%d0%b4</u>

2. Найдите загруженный установочный файл на вашем компьютере, далее щёлкните его правым щелчком мыши и выберете в меню пункт «Свойства». Откроется окно со свойствами файла.

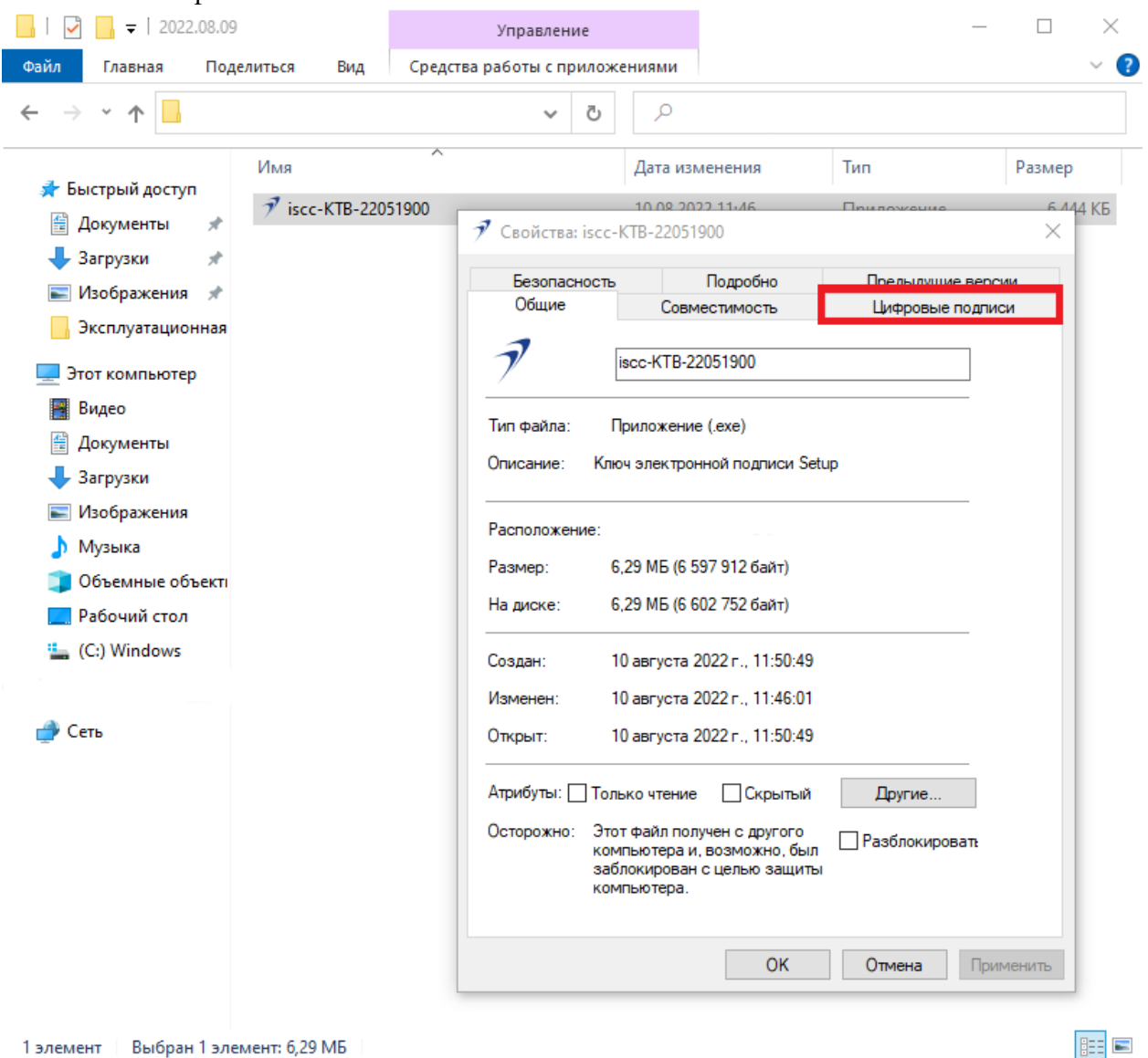

**ВНИМАНИЕ!!!** Если в окне «Свойства» нет вкладки «Цифровые подписи», то подпись нарушена. В таком случае устанавливать программу не рекомендуется.

3. Перейдите во вкладку «Цифровые подписи», далее в блоке «Список подписей» щёлкните «Informational Systems LLC» и нажмите кнопку «Сведения».

|   | Безопасность        | Подробно      | Предыдущие версии    | 1 |
|---|---------------------|---------------|----------------------|---|
|   | Общие               | Совместимость | 1 Цифровые подписи   |   |
|   | Список подписей     |               |                      |   |
|   | Имя подписав        | Алгоритм выбо | Отметка времени      |   |
|   | Informational Syst. | sha1          | 31 августа 2022 г. 1 |   |
| 2 | Informational Syst. | sha256        | 31 августа 2022 г. 1 |   |
|   |                     |               |                      |   |
|   |                     |               |                      |   |
|   |                     |               |                      |   |
|   |                     |               | Сведения             |   |
|   |                     |               |                      |   |
|   |                     |               |                      |   |
|   |                     |               |                      |   |
|   |                     |               |                      |   |
|   |                     |               |                      |   |
|   |                     |               |                      |   |
|   |                     |               |                      |   |
|   |                     |               |                      |   |
|   |                     |               |                      |   |
|   |                     |               |                      |   |
|   |                     |               |                      |   |
|   |                     |               |                      |   |

4. Откроется окно «Состав цифровой подписи». В этом окне на вкладке «Общие», убедитесь, что эта цифровая подпись действительна, имя подписавшего «Informational Systems LLC», указано время подписания и далее нажмите кнопку «Просмотр сертификата».

| Безопасность                                                                        | Подробно                                                                                                    | Предыдуц                                                                         | цие версии<br>не полписи |
|-------------------------------------------------------------------------------------|----------------------------------------------------------------------------------------------------|----------------------------------------------------------------------------------|--------------------------|
| Состав цифров<br>Общие Допол<br>Све<br>Информаци<br>Имя:<br>Электронн<br>Время подг | кой подписи<br>нительно<br>дения о цифровой<br>цифровая подпись д<br>я о подписавшем<br>2 Informatio<br>ая почта: Нет данны<br>лисания: 31 август<br>3 | <b>і подписи</b><br>ействительна.<br>nal Systems LLC<br>ых<br>а 2022 г. 15:59:17 | ? >                      |
|                                                                                     |                                                                                                    | 4                                                                                | ертификата               |
| Имя подп                                                                            | угих сторон                                                                                                    | Электронная п                                                                    | Отметка вр               |
| DigiCert T                                                                          | imestamp 2022 - 2                                                                                                    | Нет данных                                                                       | 31 августа               |
| <                                                                                   |                                                                                                    |                                                                                  | >                        |
|                                                                                     |                                                                                                    |                                                                                  |                          |

ВНИМАНИЕ!!! Если подпись недействительна, то содержимое программы было изменено после публикации злоумышленниками. В таком случае программу устанавливать не рекомендуется.

5. В сведениях о сертификате проверьте его предназначение, кому выдан, а также срок действия сертификата.

| isco-KTB-22081100 | )-1                |                                       | 28 02 2023 14                                                                                | 37                                                   | Придожение                                      |                  | 6.4 |
|-------------------|--------------------|---------------------------------------|----------------------------------------------------------------------------------------------|------------------------------------------------------|-------------------------------------------------|------------------|-----|
| 7 (               | Свойства: і        | scc-KTB-220                           | 81100-1                                                                                      |                                                      |                                                 | ×                |     |
|                   | Безопасно<br>Общие | ость<br>Со                            | Подробно<br>вместимость                                                                      | Предыл<br>Цифро                                      | дущие версии<br>вые подписи                     |                  |     |
|                   | Состав ц<br>Общие  | ифровой по<br>Дополните               | одписи<br><b>льно</b>                                                                        |                                                      | ?                                               | ×                |     |
|                   | 0                  | Сертифик<br>бщие Сост                 | ат<br>ат<br>ав Путь сертифи                                                                  | кации                                                |                                                 |                  | ×   |
|                   |                    | <b>E</b>                              | зедения о сертис                                                                             | фикате                                               |                                                 |                  |     |
|                   |                    | Этот сер<br>от ко<br>• Зац<br>1 его г | отификат предна<br>дтверждает, что п<br>онкретного издате<br>цищает программно<br>цубликации | изначается д<br>рограммное об<br>ля<br>ое обеспечени | <b>иля:</b><br>еспечение полу<br>е от изменения | учено<br>я после |     |
|                   | -1                 | * Дополни<br>Кому вы                  | ительные сведения                                                                            | я - в заявлении<br>ional Systems L                   | ıцс.<br>LC                                      |                  |     |
|                   |                    | Кем выд<br>Дей                        | цан: Sectigo F<br>ствителен с 30.0                                                           | Public Code Sigr<br>06.2021 <b>no</b> 3              | ning CA R36                                     |                  |     |
|                   |                    | [[                                    | Установить сертиф                                                                            | фикат З                                              | аявление поста                                  | авщика           |     |
|                   |                    |                                       |                                                                                              |                                                      |                                                 | ОК               |     |

6. Сертификат электронной подписи разработчика программного обеспечения ООО «Информационные системы» (Informational Systems LLC), которым был подписан установочный файл, действителен определенное время с момента подписи. Срок действия сертификата может истечь, но при этом подпись будет считаться действительной, если она была установлена, когда сертификат ещё действовал.

7. Если проверка электронной подписи инсталляционного файла компонента системы КТБ-Онлайн завершена успешно, то можно приступить установке программы.

1. В качестве дополнительной защиты от фишинга АО «Кубаньторгбанк» рекомендует после получения файла компонента системы КТБ-Онлайн выполнить его проверку на целостность. Проверка осуществляется с помощью утилиты cpverify.exe (далее – Утилита).

2. Утилиту допускается использовать для вычисления Хэша<sup>1</sup> любого файла при использовании ГОСТ Р 34.11-2012, скачать ее можно на официальном сайте КриптоПро по адресу в Интернете: <u>https://www.cryptopro.ru/sites/default/files/public/cpverify/cpverify.exe</u>

3. Проверка целостности проходит путём выполнения процедуры контроля целостности файла средствами Утилиты и последующего визуального сравнения получившейся контрольной суммы, с контрольной суммой Хэш-кода<sup>2</sup> рассчитанной по алгоритму вычисления хэш-функции в соответствии с ГОСТ Р 34.11-2012. Контрольная сумма Хеш-кода установочного файла компонента системы КТБ-Онлайн размещена на официальном сайте АО «Кубаньторгбанк» по адресу в Интернете: <u>http://bktb.ru/</u>

4. Порядок действий:

4.1. Скачайте Утилиту и поместите ее в папку с проверяемым файлом.

4.2. Запускать ее можно из командной строки cmd.

4.3. Для ГОСТ Р 34.11-2012 с длиной 256 бит: cpverify.exe -mk -alg GR3411\_2012\_256 имя\_файла, где имя\_файла – полный путь и название файла, например, d:\iscc-KTB-2023.exe

4.4. Если в пути к файлу или в названии файла есть пробел – то всё имя нужно заключить в кавычки, например: cpverify.exe -mk -alg GR3411\_2012\_256 "c:\Users\Folder 2023\iscc-KTB-2023.exe"

4.5. Если нужно значение хэша сохранить в файл, то в конце нужно добавить значок перенаправления и имя файла для записи значения Хэша, например: cpverify.exe - mk -alg GR3411\_2012\_256 "c:\Users\Folder 2023\iscc-KTB-2023.exe" > "c:\Users\Folder 2023\iscc-KTB-2023.exe.hsh"

5. Если проверка контроля целостности инсталляционного файла компонента системы КТБ-Онлайн завершена успешно, то можно приступить к установке программы.

ВНИМАНИЕ!!! В случае отрицательного результата контроля целостности установочного файла компонента системы КТБ-Онлайн, устанавливать программу не рекомендуется.

<sup>&</sup>lt;sup>1</sup> Хэш, Хеш-функция (англ. hash function or hash — «превращать в фарш», «мешанина»), или функция свёртки — функция, осуществляющая преобразование массива входных данных произвольной длины в выходную битовую строку установленной длины, выполняемое определённым алгоритмом. Преобразование, производимое хеш-функцией, называется хешированием. Исходные данные называются входным массивом, «ключом» или «сообщением». Результат преобразования называется «хешем», <sup>2</sup> Примерный вид опубликованной контрольной суммы:

| № | Алгоритм хэширования               | Контрольная сумма файла                                          |
|---|------------------------------------|------------------------------------------------------------------|
| 1 | ГОСТ Р 34.11-2012 с длиной 256 бит | A6155D19CFC35213859040C66E34FEBDED36D1ECD633B2E9587850938FFE564D |